# 1.12 END/BEGIN CODING METHOD

## **End/Begin Coding Method**

When coding appointment and distribution data, the proper method to use for most transactions is the end/begin method. This method of recording appointments and distributions will ensure accurate data and maintain the integrity of system generated employee history.

Changes to an employee's appointment and distribution should be processed by ending the previous appointment or distribution on the last day the old data is in effect, and beginning a new appointment or distribution the next day.

The begin date of an appointment represents the date the employee and the University began a specific relationship with defined terms and conditions based upon the defined appointment. Accordingly, the appointment date should not be changed in pay rate, temporary percentage of time changes, account funding changes and most distribution changes. It is appropriate to end the appointment and set up a new appointment with begin dates when processing the following actions:

- Reclassification
- Acceptance of another appointment or position
- Casual to career
- Incorrect title code

The data elements within the appointment and distribution lines must be accurately maintained to assure correct payment of an employee.

There are actions that do *not* require a stop to the current appointment, rather you would only stop the current distribution,

and start a new distribution to reflect the change to the employees record. Examples of these transactions include the following:

- Temporary increase or decrease in time
- Merit Increases
- Equity Increase
- Six Month Increase
- Funding changes

## **Using the End/Begin Method**

Most payroll/personnel actions affect the employee's appointment and/or distribution level data, which is updated in the EDB via the EAPP screen. When changing appointment and/or distribution data, always use the following general procedure:

- 1. **END** the current appointment and/or distribution.
- 2. **BEGIN** a new appointment and/or distribution.

If you follow this general procedure for every personnel action, you will achieve these three important goals:

- 1. The employee will be paid correctly.
- 2. Using the procedure of ending the old appointment/ distribution and beginning a new one will eliminate the possibility of accidentally overwriting the current pay line.
- 3. Payroll/personnel history will be accurate.

#### 1.12—1 End/Begin Coding Method PPS User Manual

### **Standard and Shortcut Procedures**

There are two ways to follow the general procedure of ending the current appointment and/or distribution and beginning a new appointment and /or distribution:

- 1. Standard Method using the "add x" command
- 2. Shortcut Method using the "copy xx to yy" command

### **Standard Method**

#### Step One

End the current appointment or distribution using the following procedure:

- 1. Move to the *Appointment End date field* and type the **new end date**.
- 2. If the *Appointment Duration* is Tenured (T) or Indefinite (I) type an **asterisk** (\*) to delete the current information.
- 3. Move to the *Distribution End Date field* and type the **new end date**.
- 4. Repeat for multiple distributions, if applicable.

#### Step Two

Add the new appointment or distribution using the following procedure:

- 1. Move to the command line.
- 2. Type **"add a"** to assign the next available appointment number.
- 3. Press **Enter** to display the **EAPP** function with the new appointment line.
- 4. Enter data in the required fields on the EAPP function.
- 5. Move to the command line and type **"add d"** to assign the next available distribution number.
- 6. Press Enter to position the cursor at the new distribution line.
- 7. Enter the data in the required fields on the new distribution line.
- 8. Repeat steps 5-7 for multiple distributions, if applicable.

See *Consistency Edit Messages (ECON) in <u>Section 1.6, System</u> <u>Messages</u> for more information and instructions.* 

#### **Appointment Level Example**

You should use the end/begin method to enter an appointment level action, such as a Reclass, into the EDB.

For example, you have received approval to reclass an employee from Student Affairs Officer I to Student Affairs Officer II effective 10/01/95. The employees current appointment and distribution are shown below.

| TN3270 - uccmvsb to host uccmvsb.ucop.edu                                                                                                    | -                                    |
|----------------------------------------------------------------------------------------------------|--------------------------------------|
| <u>S</u> ession <u>E</u> dit <u>C</u> ommands Se <u>t</u> tings <u>H</u> elp                                                                                                    |                                      |
| PPEAPP0-E0943  SCT EDB Entry/Update  10/12/95 11::    10/09/95 20:33:23  Appointments/Distributions  Userid: SCPI    ID: 010000994 Name: RECLASS, RETRO T  Pri Pay: MI    PAF Gen No:   Pg    Appoint Actions  Pg 01 of    10  010000994 Name: RECLASS, RETRO T  Pri Pay: MI    PAF Gen No:   Pg    Appt Actions  Pg 01 of  Pg    10   080194  999999 I    11tle   Grade #ull F/V Ann/Hr Rate Rt Sch Time | L7:19<br>ERCLS<br>)<br>of 01<br>e Lv |
| 4354  STUDENT AFFAIRS OFFICER I  1  1.00  F  29200.00  A  MO  I    Dist  Actions L Acct  CC  Fund  PC  S  FTE  D.    11 7  765033 70800  1  ACCT DESCRIP UNAVAIL  1.00  I.    Pay  Begin  Pay  End  Step  0/A  Rate/Amount  DOS  PRQ  DUC  WSP    080194  999999  2433.33  REG                                                                                                    | <u>A</u><br>15 %<br>0000             |
| Dist Actions L Acct CC Fund PC S FTE D.<br>Pay Begin Pay End Step 0/A Rate/Amount DOS PRQ DUC WSP                                                                                                    | s ×                                  |
| Next Func:  ID:  Name:  SSN:    ===>                                                                                                    | _                                    |
| IBM-3278-2-E 11:2                                                                                                    | 2:34                                 |

You would process this action in the following sequence:

- 1. First, end the current appointment effective 09/30/95 and delete the "I" in the duration field with an asterisk (\*).
- 2. Then end the current distribution. These changes are underlined in the example below.

| TN3270 - uccmvsb to host uccmvsb.ucop.edu 🔽 🔺                                |
|------------------------------------------------------------------------------|
| <u>S</u> ession <u>E</u> dit <u>C</u> ommands Se <u>t</u> tings <u>H</u> elp |
| PPEAPP0-E0943 SCT EDB Entry/Update 10/12/95 11:17:19                         |
| 10/09/95 20:33:23 Appointments/Distributions Userid: SCPERCLS                |
| ID: 0100000394 Name: HELLASS, HEIHU I Pri Pay: MU                            |
| Annt Actions Pom Tun Bas Pd Dur Annt Begin Annt End Dur Dent                 |
| 10 P 2 080194 093095 *                                                       |
| Title Grade ×Full F/V Ann/Hr Rate Rt Sch Time Lv                             |
| <u>4354</u> STUDENT AFFAIRS OFFICER I <u>1 1.00 E 29200.00 A MO I A</u>      |
| Dist Actions   Acct CC Fund DC C FTE Dis v                                   |
| 11 1 7 755033 70800 1 ACCT DESCRIP INAUATI 1 00 1 0000                       |
| Pay Begin Pay End Step 0/A Rate/Amount DOS PRQ DUC WSP                       |
| <u>080194 093095 2433.33 REG</u>                                             |
| Dist Astions   Asst CC Fund DC C FT Dis u                                    |
| DISC HECTIONS L HEET UL FUND PL S FIE DIS X                                  |
| Pay Begin Pay End Step O/A Rate/Amount DOS PRQ DUC WSP                       |
|                                                                              |
| Neut Funo, TD, Namo, CCN,                                                    |
| Mexclanc: TD: Waue: 22M;                                                     |
| ===>                                                                         |
| F: 1-Help 3-PrevMenu 4-Print 5-Update                                        |
| F: 9-Jump 12-Exit                                                            |
| IBM-3278-2-E 11:31:01                                                        |

- 3. Next, add the new appointment for the Student Affairs Officer II, effective 10/01/95 and reinstate the "T" in the duration field. Action Code 38 has been added with the new appointment to reflect an upward reclass.
- 4. Next, add a corresponding distribution to begin 10/01/95. These steps are illustrated below:

| 💳 — ТN3270 - ucc                                                                                                    | mvsb to ho                                                    | st uccmvs                                                             | b.ucop.edu                                                      |                                                                                       | •                                                           |
|----------------------------------------------------------------------------------------------------|---------------------------------------------------------------|-----------------------------------------------------------------------|-----------------------------------------------------------------|---------------------------------------------------------------------------------------|-------------------------------------------------------------|
| <u>Session Edit</u> Comma                                                                                                    | ands Se <u>t</u>                                              | tings <u>H</u> e                                                      | elp                                                             |                                                                                       |                                                             |
| PPERPP0-E1093    11/19/96  22:35:18  Apt    10:010000994  Name:  RECLASS    PAF Gen No: 2    Appt  Actions  Pgm Typ Bas    20  38 | SCT EDB Ent<br>ppointments/D<br>3, RETRO T<br>5 Pd Ovr Ap<br> | try/Update<br>Distribution<br>100195<br>de %Full F/V<br><u>1.00 F</u> | 03<br>15 U:<br>10pt End Dur Di<br>999999 I<br>1 Ann/Hr Rate<br> | 7/08/97 0<br>serid: Si<br>Pri Pay:<br>Pg 0<br>Pg 0<br>Pg 0<br>Rt Sch T<br><u>A M0</u> | 7:47:50<br>CPPSLAH<br>MO<br>2 of 02<br>ime Lv<br>I <u>A</u> |
| Dist Actions L Acct CC<br>21 <u>7 660700</u><br>Pay Begin Pay End S<br><u>100195</u> <u>999999</u>                                | Fund PC<br><u>19900</u><br>Step O⁄A Ra                        | S<br><u>1</u> HR/SHR<br>ate/Amount<br>2716.67                         | General<br>DOS PRQ DUC<br><u>REG</u>                            | FTE<br><u>1.00</u><br>WSP<br>-                                                        | Dis %<br><u>1.0000</u>                                      |
| Dist Actions L Acct CC                                                                                                    | Fund PC                                                       | S                                                                     |                                                                 | FTE                                                                                   | Dis ×                                                       |
| Pay Begin Pay End S                                                                                                    | Step 0∕A Ra<br>— – —                                          | ite/Amount                                                            | DOS PRQ DUC<br>                                                 | WSP<br>-                                                                              |                                                             |
| Next Func: ID:<br>U0001 Input accepted                                                                                            | Name:                                                         |                                                                       |                                                                 | SSN:                                                                                  |                                                             |
| F: 1-Help 2-Cancel<br>F: 7-Backward                                                                                               | 9-Jump                                                        | 4-Print                                                               | 5-Update                                                        |                                                                                       |                                                             |
|                                                                                                    |                                                               |                                                                       | IBM-327                                                         | 8-2-E 07                                                                              | :56:10                                                      |

Payroll/Personnel System June 2004, University of California, Santa Cruz 1.12—3 End/Begin Coding Method PPS User Manual

#### PPS OVERVIEW

This was an example of the process involved when you want to reflect an accurate stop and start for a specific personnel action. A reclassification is an example of an action that affects both the employee appointment and distribution levels.

#### Distribution Level Example

You might use this method to enter a distribution level action, such as a six month increase into the EDB.

For example, you have received the approval to award a six month increase to an employee effective 07/01/95.

1. In this example, the current appointment is not ended, however you would end the current distribution the day before the six month increase is effective.

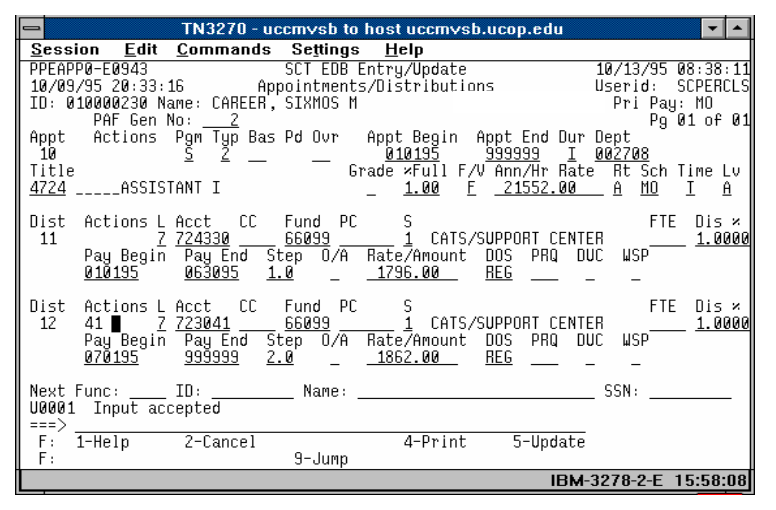

2. You would then begin a new distribution to start the six month increase effective 07/01/95.

This is shown in the example above on distribution line #12.

The action code 41 has been entered by the preparer to record a six month increase action in relationship to the new distribution line.

### **Shortcut Method**

Experienced preparers may use the shortcut method for changing an appointment and/or distribution line.

### Step One

End the current appointment or distribution using the following procedure:

- 1. Move to the *Appointment End date field* and type the **new end date**.
- 2. If the *Appointment Duration* is Tenured (T) or Indefinite (I) Type an **asterisk** (\*) to delete the current information.
- 3. Move to the *Distribution End Date field* and type the **new end date**.
- 4. Repeat for multiple distributions, if applicable.

#### Step Two

Copy the existing appointment and/or distribution to a new line:

- 1. Move to the command line.
- 2. Use the "**copy** *xx* **to** *yy*" command to copy data from an existing appointment or distribution line to a specified new appointment or distribution line.
- 3. Press **Enter** to display the new line with the specified appointment or distribution number (all other fields will be identical to the "copied from" appointment or distribution line).

1.12—4 End/Begin Coding Method PPS User Manual

#### **Step Three**

Change the information on the new appointment and/or distribution line, as required.

- 1. Enter the data to be changed in the required fields on the new appointment or distribution line.
- 2. Review the begin and end dates of all the affected appointment and distribution lines for continuity.

See *Consistency Edit Messages (ECON) in <u>Section 1.6, System</u> <u>Messages</u> for more information and instructions.* 

#### **Example of Shortcut Method**

You might use the Shortcut Method when recording a sabbatical leave on the EAPP. In this example, you have received approval to record a faculty member's sabbatical in the EDB. The faculty member's current appointment and distribution are shown in the illustration below:

| TN3270 - screenshot to host uccmvsb.ucop.edu 💌                                                                                                    |                             |
|----------------------------------------------------------------------------------------------------|-----------------------------|
| <u>S</u> ession <u>E</u> dit <u>C</u> ommands Se <u>t</u> tings <u>H</u> elp                                                                                                    |                             |
| PPEAPP0-E1003  SCT EDB  Entry/Update  03/11/97  14:21    11/19/96  22:49:04  Appointments/Distributions  Userid: SCPAY    10:  150000900  Name: PROFESSOR, ASSISTANT DEMO  Pri Pay: MO    PAF Gen No:  _2  Pg 01 of    Appt  Actions  Pgm Typ  Bas Pd Our  Appt Begin  Appt End Dur Dept    10 2  02/0166  063098  001393  01393    11: 2  Grade xFull F/U Ann/Hr Rate  Rt Sch Time  1300  A 1800.00  A M T | :08<br>TJW<br>01<br>Lv<br>N |
| Dist Actions L Acct CC Fund PC S FTE Dis<br>11 7 <u>402780 19900 ASFTE 0</u> Hum/AM/Staffing - FTE <u>1.00</u> 1.00<br>Pay Begin Pay End Step 0/A Rate/Amount DOS PRQ DUC WSP<br><u>070196 063098 3 0 3483.33 REG</u>                                                                                                    | -<br>000                    |
| Dist Actions L Acct CC Fund PC S FTE Dis<br>Pay Begin Pay End Step 0/A Rate/Amount DOS PRQ DUC WSP                                                                                                    | *                           |
| Next Func: ID: Name: SSN:                                                                                                    | _                           |
| ===><br>F: 1-Help 3-PrevMenu 4-Print 5-Update<br>F: 9-Jump 12-Exit                                                                                                    |                             |
| IBM-3278-2-E 14:28                                                                                                    | :47                         |

Next, copy the existing distribution to two new distributions. The new lines are underlined in the illustration below:

| TN3270 - screenshot to host uccmvsb.ucop.edu                                                                                                    | •                                                       |                                    |
|----------------------------------------------------------------------------------------------------|---------------------------------------------------------|------------------------------------|
| <u>S</u> ession <u>E</u> dit <u>C</u> ommands Se <u>t</u> tings <u>H</u> elp                                                                                                    |                                                         |                                    |
| PPEAPP0-E1093  SCT EDE Entry/Update  03/12/97    11/19/96  22:49:04  Appointments/Distributions  Userid:    10: 150000900  Name: PROFESSOR, ASSISTANT DEN0  Pri Pay    PAF Gen No:  _2  P    Appt  Actions Pgm Typ Bas Pd Ovr  Appt Begin  Appt End Dur Dept    10  150000500  Assistant  Cardige 2000  Pi Pay    PAF Gen No:  _2  P  P  P    10  Actions Pgm Typ Bas Pd Ovr  Appt Begin  Appt End Dur Dept  P    10  Actions Pgm Typ Bas Pd Ovr  Grade :/FUI F/U Ann/Hr Rate  Rt Sch  1300    1300  ASSISTANT PROFESSOR-ACAD VR  _100  E  41000.00  A 100 | 07:40<br>SCPAY<br>: MO<br>01 of<br>Time  <br><u>T</u> ! | :25<br>TJW<br>02<br>LV<br><u>N</u> |
| Dist Actions L Acct CC Fund PC S FTE<br>11 <u>7 402780 19900 ASFTE 0</u> Hum/AM/Staffing - FTE <u>1.0</u><br>Pay Begin Pay End Step 0/A Rate/Amount DOS PRQ DUC WSP<br><u>070196 063098 3 0 3483.33 REG </u> -                                                                                                    | Dis<br>0 <u>1.0</u>                                     | <u>000</u>                         |
| Dist Actions L Acct CC Fund PC S FTE<br>12 <u>7 402780 19900 ASFTE 0</u> Hum/AM/Staffing - FTE <u>1.0</u><br>Pay Begin Pay End Step 0/A Rate/Amount DOS PRQ DUC WSP<br><u>070196 063090 3 0 3483.33 REG</u>                                                                                                    | Dis<br>0 <u>1.0</u>                                     | <u>000</u>                         |
| Next Func:ID: Name: SSN:<br>U0001 Input accepted<br>===>                                                                                                    |                                                         | -                                  |
| F: 1-Help 2-Cancel 4-Print 5-Update<br>F: 8-Forward 9-Jump                                                                                                    |                                                         |                                    |
| IBM-3278-2-E                                                                                                    | )7:43:                                                  | :35                                |

| TN3270 - screenshot to host uccmvsb.ucop.edu                                                                                                    | ▼ ▲                                                                          |
|----------------------------------------------------------------------------------------------------|------------------------------------------------------------------------------|
| <u>S</u> ession <u>E</u> dit <u>C</u> ommands Se <u>t</u> tings <u>H</u> elp                                                                                                    |                                                                              |
| PPEAPP0-E1093 SCT EDB Entry/Update<br>11/19/96 22:49:04 Appointments/Distributions<br>ID: 150000900 Name: PROFESSOR, ASSISTANT DEMO<br>PAF Gen No: 2                                | 03/12/97 07:42:44<br>Userid: SCPAYTJW<br>Pri Pay: MO<br>Pg 02 of 02          |
| Appt Actions Pgm Typ Bas Pd Ovr Appt Begin Appt End Dur<br>10 <u> </u>                                                                                                    | Dept<br><u>001393</u><br>e Rt Sch Time Lv<br>_ <u>A MO</u> <u>I</u> <u>N</u> |
| Dist Actions L Acct CC Fund PC S<br>13 <u>7 402780 19900 ASFTE 0</u> Hum/AH/Staffing -<br>Pay Begin Pay End Step O/A Rate/Amount DOS PRQ DL<br><u>070196 063098 3 0 3483.33 REG</u> | FTE Dis x<br>FTE <u>1.00</u> <u>1.0000</u><br>JC WSP<br>                     |
| Dist Actions L Acct CC Fund PC S                                                                                                    | FTE Dis ×                                                                    |
| Pay Begin Pay End Step 0.4 Rate7Amount DOS PRQ DL                                                                                                    | JC WSP                                                                       |
| Next Func: ID: Name:<br>U0001 Input accepted<br>===>                                                                                                    | _ SSN:                                                                       |
| F: 1-Help 2-Cancel 4-Print 5-Update<br>F: 7-Backward 9-Jump                                                                                                    |                                                                              |
| IBM-                                                                                                    | 3278-2-E 07:45:45                                                            |

1.12—5 End/Begin Coding Method PPS User Manual

- 1. Change existing distribution end date.
- 2. Update the new distributions with the appropriate information. Distribution 12 will become the sabbatical line, so you change the begin and end dates to coincide with the pay period of the leave, and you change the DOS code to "SLN". Distribution 13 will reflect the faculty member's return to regular pay so change the begin date to coincide with the leave return date.

These changes are underlined on the following illustrations:

| TN3270 - screenshot to host uccmvsb.ucop.edu                                                                                                    | •                     |                   |
|----------------------------------------------------------------------------------------------------|-----------------------|-------------------|
| <u>S</u> ession <u>E</u> dit <u>C</u> ommands Se <u>t</u> tings <u>H</u> elp                                                                                                    |                       |                   |
| PPEAPP0-E1093  SCT EDB Entry/Update  03/12/97 07:    11/19/96  22:49:04  Appointments/Distributions  Userid: SCP    ID:  150000900  Name: PROFESSOR, ASSISTANT DEMO  Pri Pay: M    PAF Gen No:  ■2  Pg 01        | 55:<br>AYT<br>0<br>of | :55<br> JW<br> 02 |
| Appt Actions Pgm Typ Bas Pd Ovr Appt Begin Appt End Dur Dept<br>10 <u> </u>                                                                                                    | е L<br>1              | _U<br>1           |
| Dist Actions L Acct CC Fund PC S FTE D<br>11 <u>7 402780 19900 ASFTE 0</u> Hum/AH/Staffing - FTE <u>1.00 1</u><br>Pay Begin Pay End Step 0/A Rate/Amount DOS PRQ DUC WSP<br><u>070196 022897 3 0 3483.33 REG</u> | is<br>.00             | <u>100</u>        |
| Dist Actions L Acct CC Fund PC S FTE D<br>12 <u>7 402780 1900 ASFTE 0</u> Hum/AH/Staffing - FTE <u>1.00 0</u><br>Pay Begin Pay End Step U/A Rate/Amount DOS PRQ DUC WSP<br><u>030197 063097 3 0 3483.33 SLN</u>  | is<br>.67             | <u>, őo</u>       |
| Next Func: ID: Name: SSN:<br>U8001 Input accepted<br>===>                                                                                                    |                       | -                 |
| F: 1-Help 2-Cancel 4-Print 5-Update<br>F: 8-Forward 9-Jump                                                                                                    |                       |                   |
| IBM-3278-2-E 07:                                                                                                    | 58:                   | 57                |

| TN3270 - screenshot to host uccmvsb.ucop.edu                                                                                                    | <b>T</b>                                                               |
|----------------------------------------------------------------------------------------------------|------------------------------------------------------------------------|
| <u>S</u> ession <u>E</u> dit <u>C</u> ommands Se <u>t</u> tings <u>H</u> elp                                                                                                    |                                                                        |
| PPEAPP8-E1093 SCT EDB Entry/Update<br>11/19/96 22:49:04 Appointments/Distributions<br>ID: 150000900 Name: PROFESSOR, ASSISTANT DEMO<br>PAF Gen No:2                                                     | 03/12/97 07:57:12<br>Userid: SCPAYTJW<br>Pri Pay: MO<br>Pg 02 of 02    |
| Appt  Actions  Pgm Typ  Bas Pd  Our  Appt  Begin  Appt  End Du    10   A  5  09  12  070196  063098    Title   Grade  Full F/C  Ann/Hr  Ra    1300  ASSISTANT  PROFESSOR-ACAD  YR  _  1.00  E  41800.00 | r Dept<br><u>001393</u><br>te Rt Sch Time Lv<br><u>A MO</u> _ <u>N</u> |
| Dist Actions L Acct CC Fund PC S<br>13 <u>7 402780 19900 ASFTE 0</u> Hum/AH/Staffing<br>Pay Begin Pay End Step 0/A Rate/Amount DOS PRQ<br><u>070197 063098 3 0 3483.33 REG</u>                          | FTE Dis %<br>- FTE <u>1.00</u> <u>1.0000</u><br>DUC WSP<br>            |
| Dist Actions L Acct CC Fund PC S                                                                                                    | FTE Dis ×                                                              |
| Pay Begin Pay End Step D/A Rate/Amount DOS PRQ                                                                                                    | DUC WSP                                                                |
| Next Func:ID: Name:<br>U0001 Input accepted<br>===>                                                                                                    | SSN:                                                                   |
| F: 1-Help 2-Cancel 4-Print 5-Updat<br>F: 7-Backuard 9-Jump                                                                                                    | e                                                                      |
| IBN                                                                                                    | A-3278-2-E 08:00:12                                                    |

### **Retroactive Actions**

You should follow different procedures for entering retroactive actions into the EDB depending on whether each action is retroactive to the begin date of the appointment or distribution, retroactive to a date after the begin date of current appointment or distribution, or retroactive to a date before the begin date of current appointment or distribution.

If you are entering a personnel action with a retroactive effective date, be aware that retroactive pay adjustments may be required. Follow the usual procedures to ensure accurate payment.

### On the Begin Date

If a retroactive change is effective on the same day as the begin date of an existing appointment or distribution *AND* is an error correction, then and only then, you may change the information on the existing line.

However, if the retroactive action is a change to the terms and conditions of employment, a new appointment must be established. The existing appointment(s)/distribution(s) should be ended appropriately. Contact a central office for guidance.

### After the Begin Date

If a retroactive change is effective on a day after the begin date of an existing appointment or distribution, end the current appointment and/or distribution and set up a new one.

### Before the Begin Date

If a retroactive change is effective on a day before the begin date of an existing appointment or distribution, and the previous line has been purged off of the database during monthly maintenance, add a new appointment and/or distribution with the correct information.